#### Ga naar dender.roboticket.com

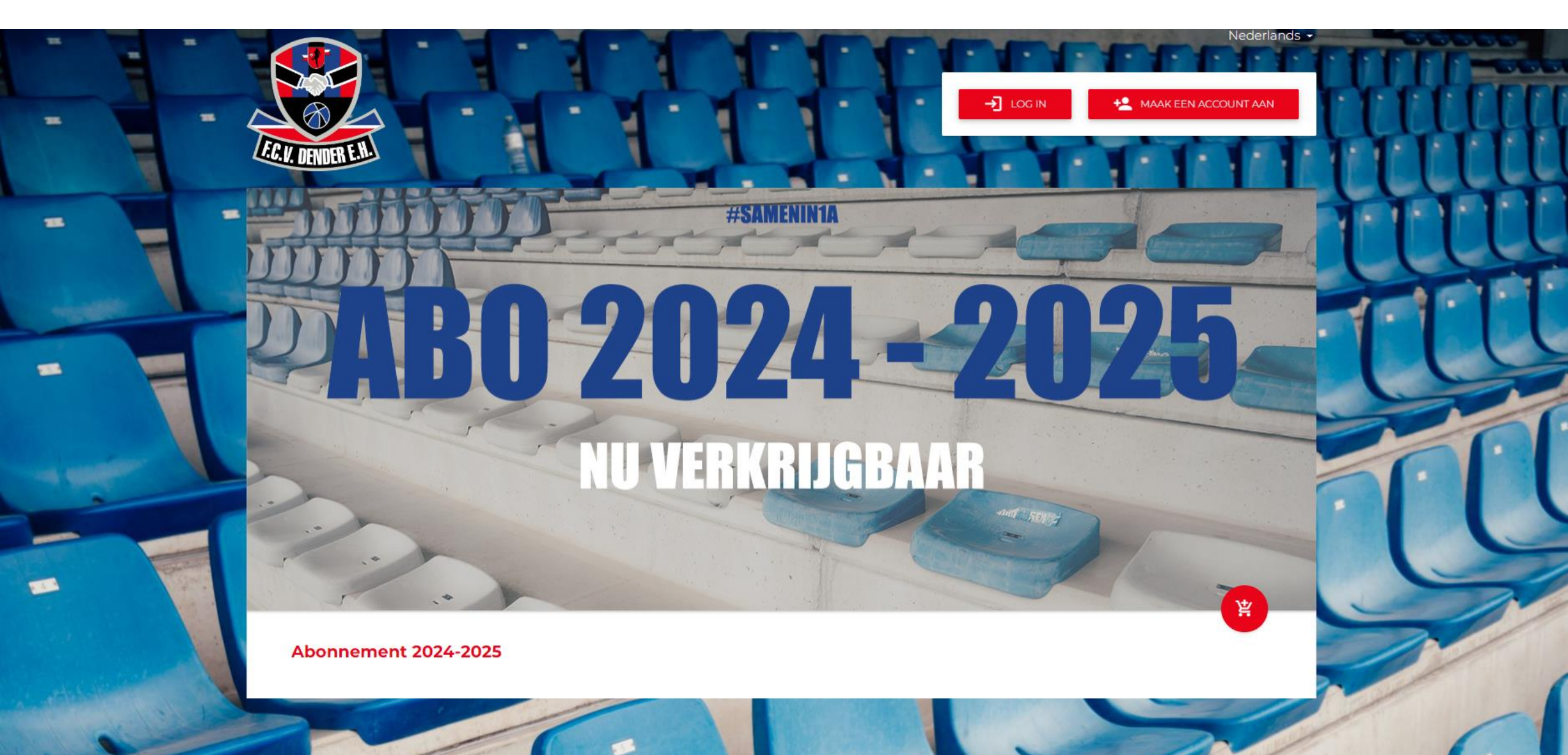

## Log in

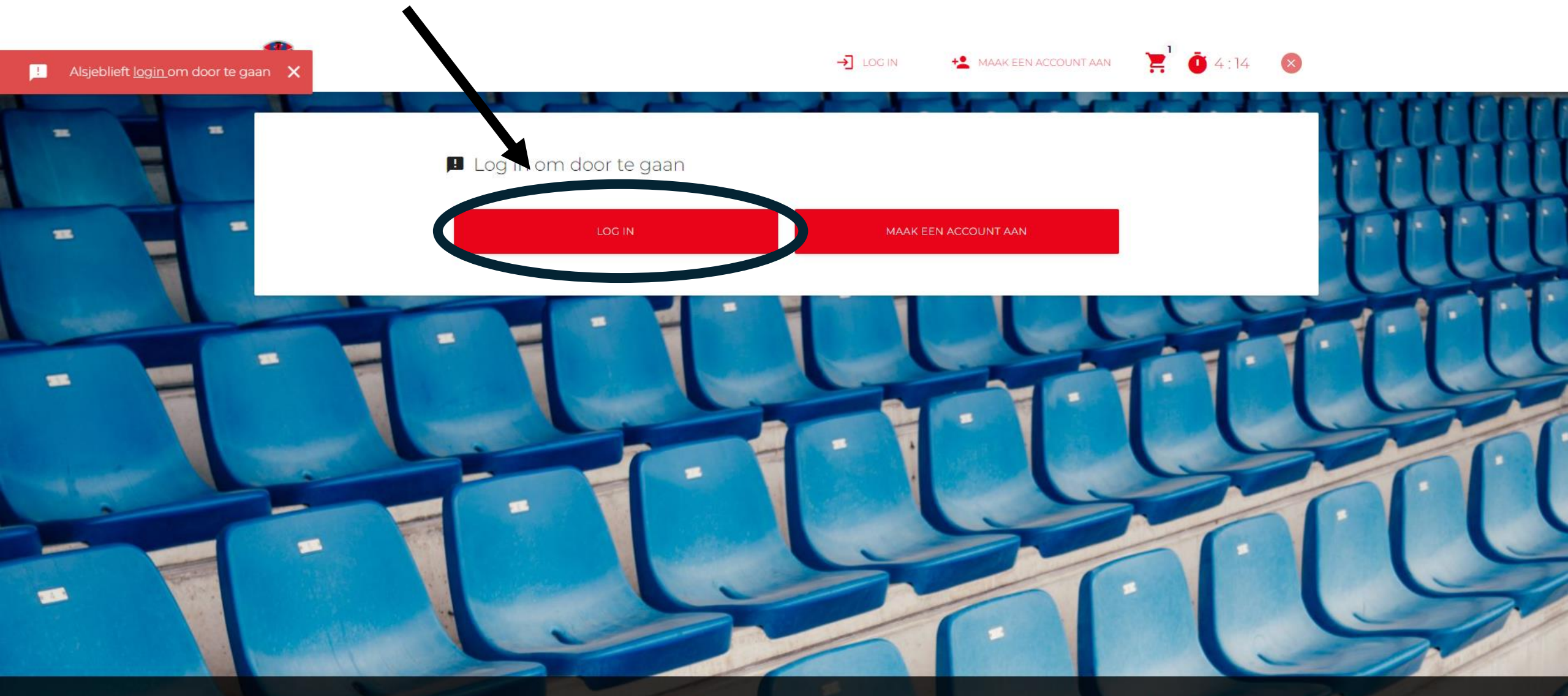

Cookie-voorschriften:

C

daar ben ik het mee eens

lala one

## Vul je e-mail en wachtwoord in

|   |                     | → Log in                        | MAAK EEN ACCOUNT AAN |
|---|---------------------|---------------------------------|----------------------|
| = | E.C. V. DENDER E.H. | E-mail                          | CLUUH                |
| - |                     | Wachtwoord Wachtwoord vergeten? | HATT                 |
|   |                     | ANNULEREN L                     |                      |
| - |                     |                                 | <u>en lu</u>         |
|   |                     |                                 |                      |
|   |                     |                                 |                      |

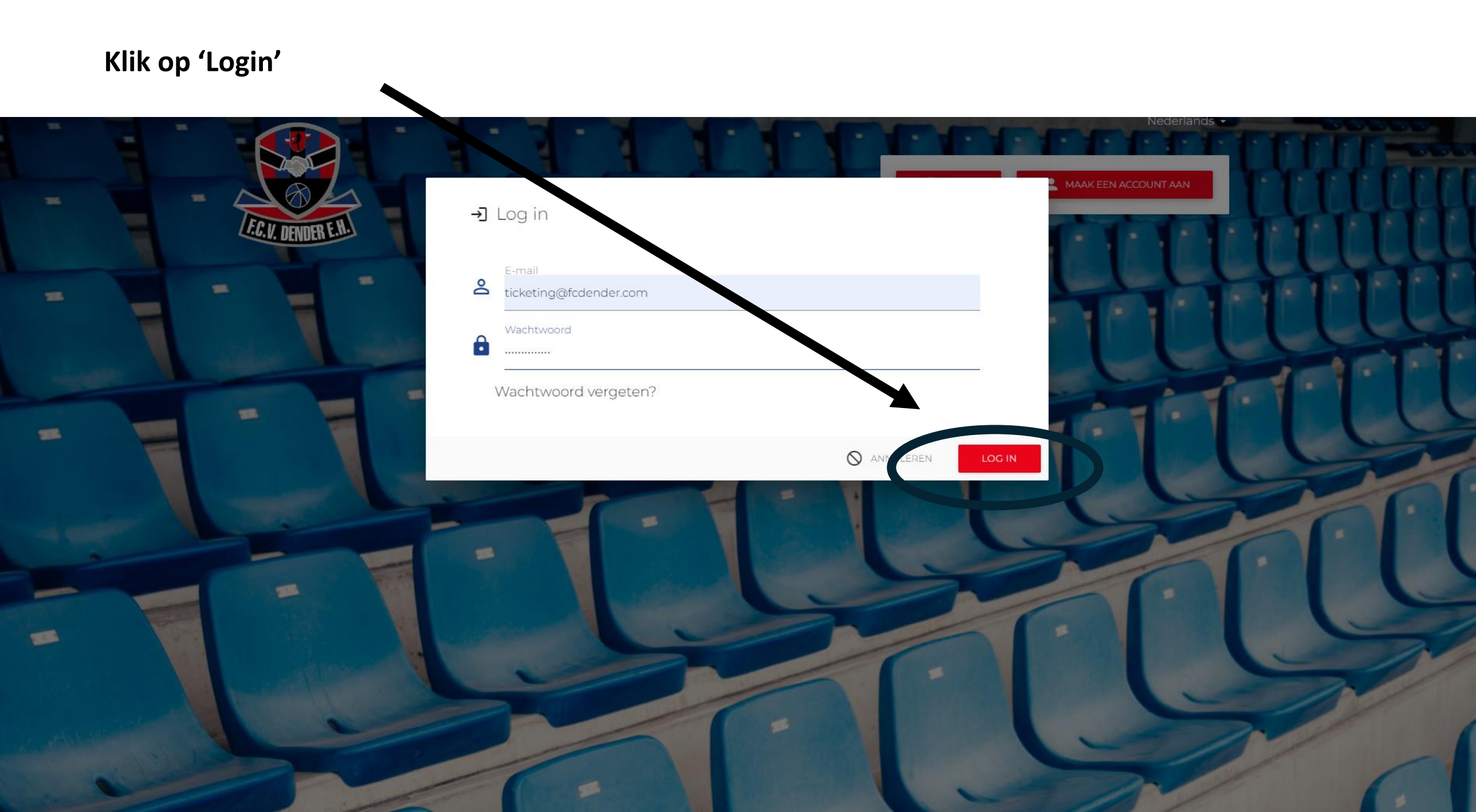

#### Klik rechtsboven op je naam en ga naar 'Uw account'

# Nederlands -FC Dender 💻 Uw account : Transactieslijst Uitloggen **#SAMENIN1** NU VERKRIJGBAAR 皆 Abonnement 2024-2025 Tussen 01 juni en met 16 juni kunnen alleen abonnees van het seizoen 2023-2024 hun abonnement aanschaffen. Vanaf 17 juni start de vrije verkoop.

Onderaan vind je het overzicht 'vrienden en familie', waarbij je de optie 'kind toevoegen' kan selecteren.

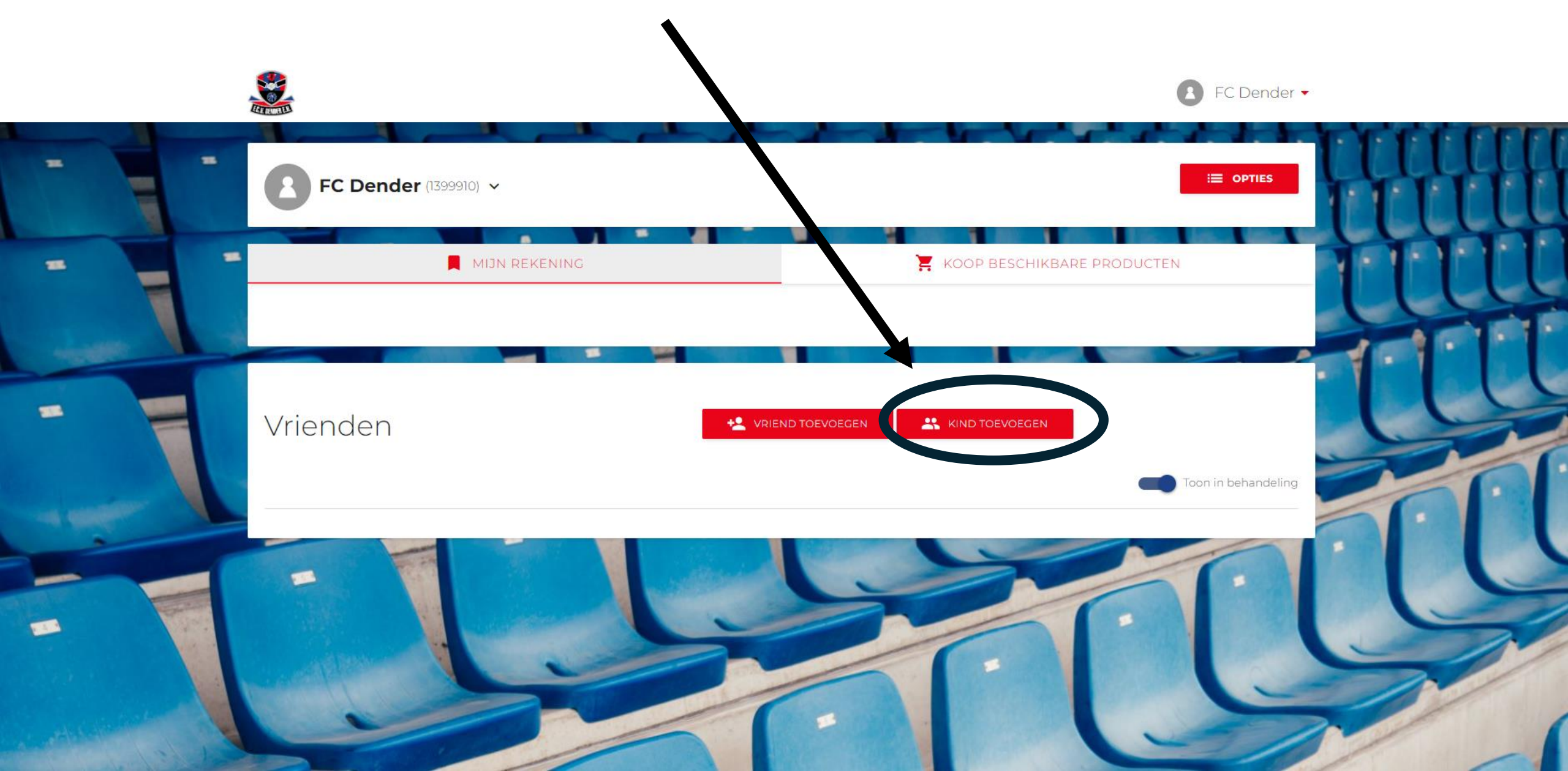

#### Vul de naam van je kind in en klik op 'Nieuw toevoegen'

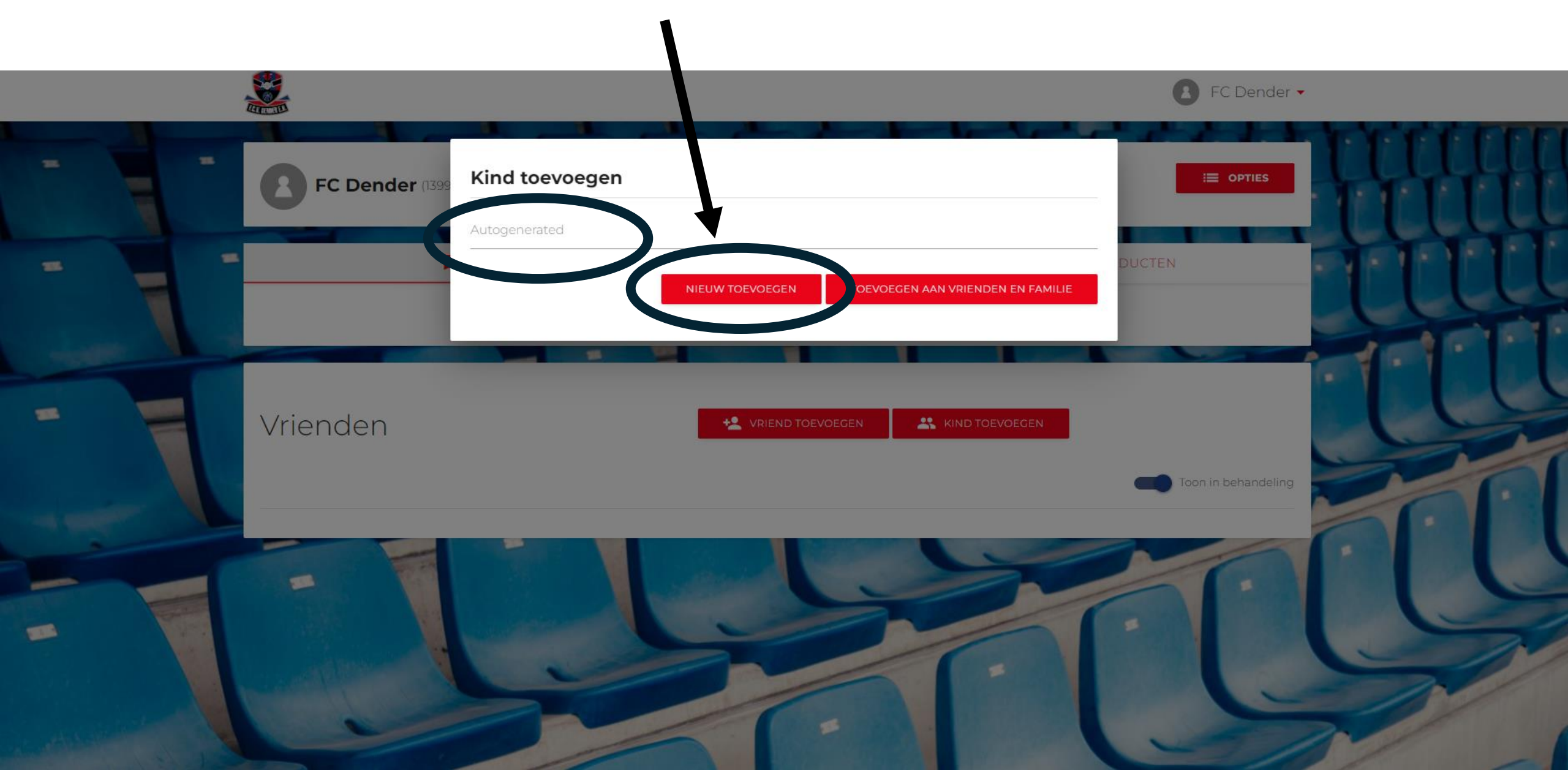

#### Vul de gebruikersgegevens in en klik op 'Opslaan'

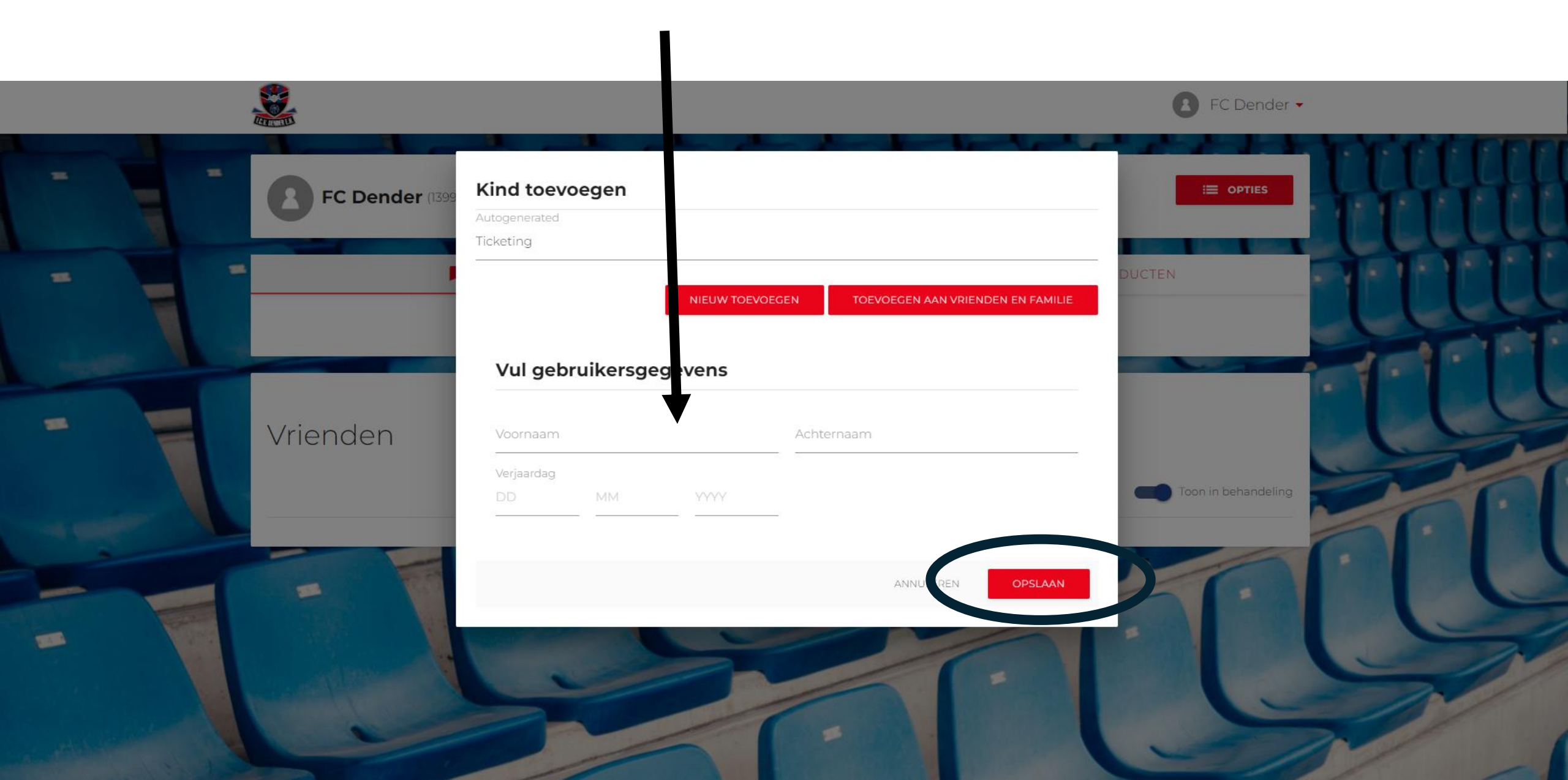

Wanneer je alle gegevens van je kind hebt afgedrukt, heeft je kind een eigen profiel op de ticketpagina

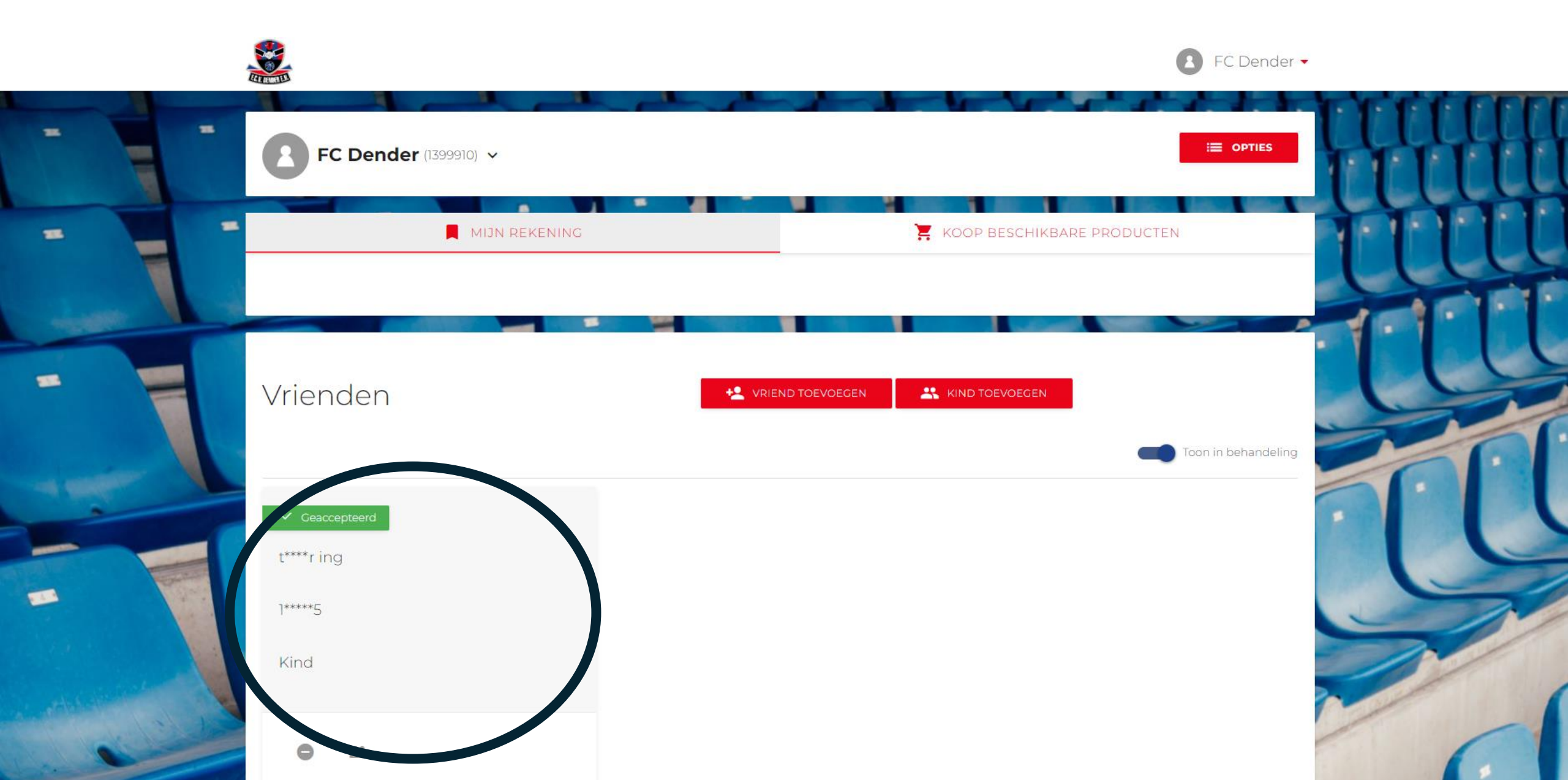

Keer vervolgens terug naar de startpagina en kies je vak en klik op 'Volgende'

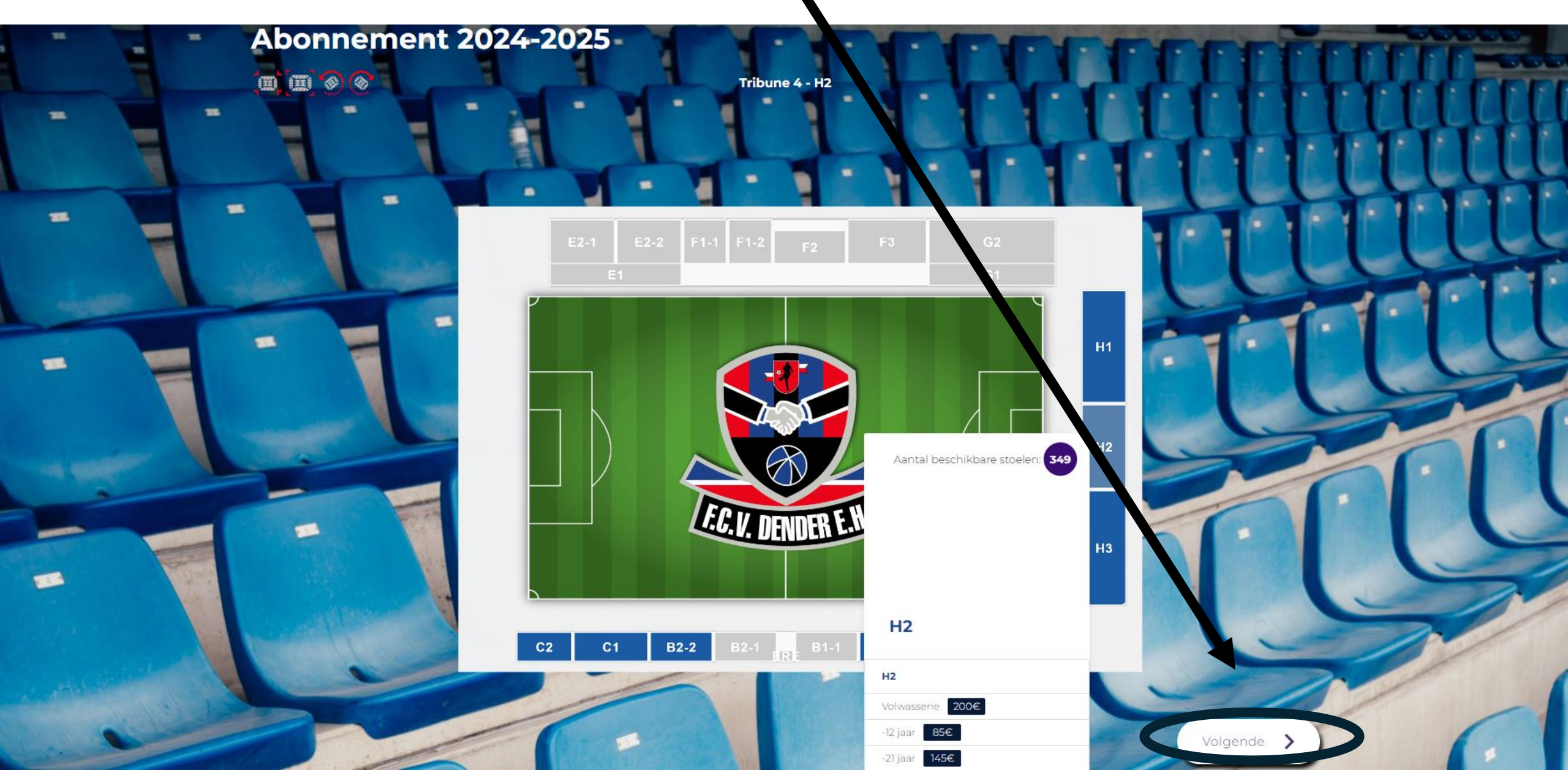

Kies je zitje en dat van je kind en klik vervolgens op 'Volgende'

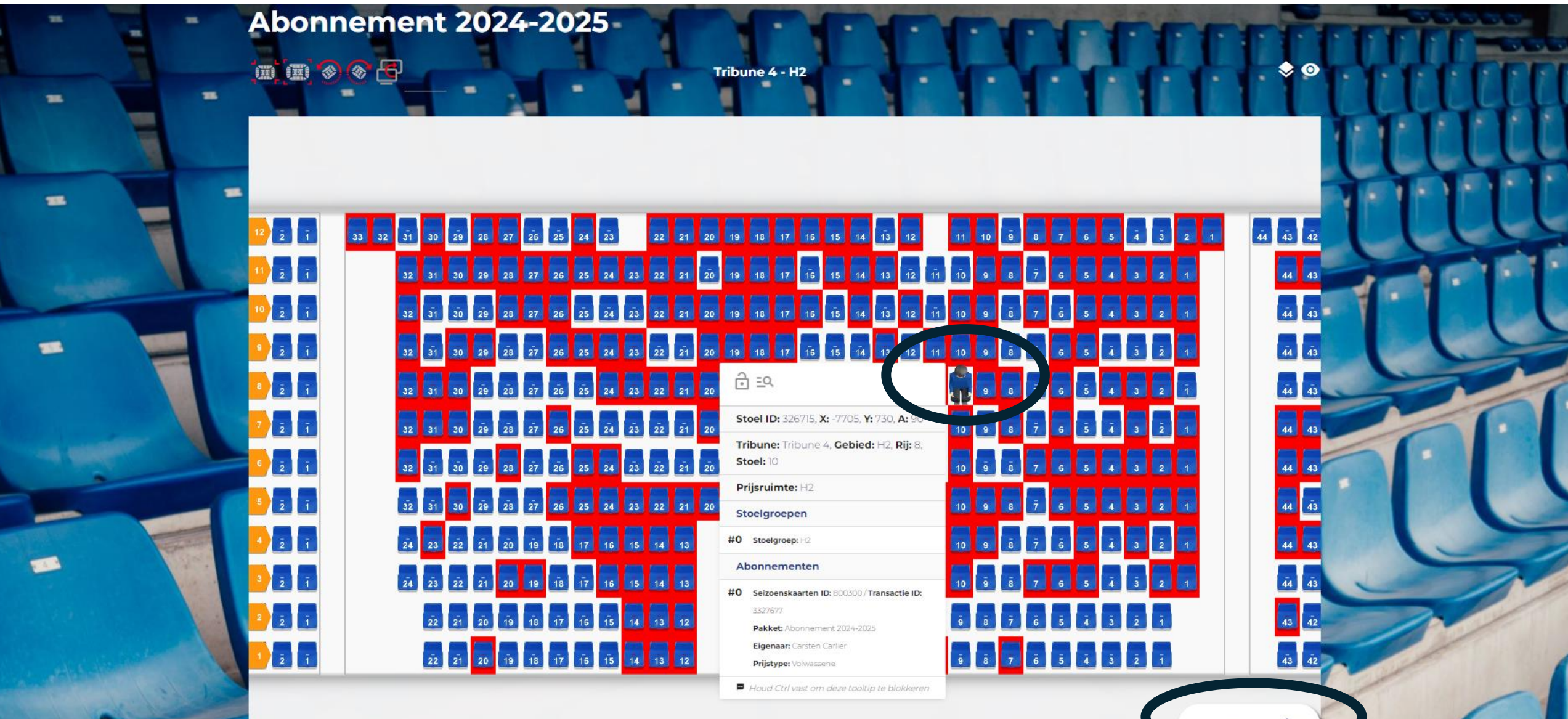

#### Wijs je eigen en het account van je kind toe door op 'Toewijzen' te klikken

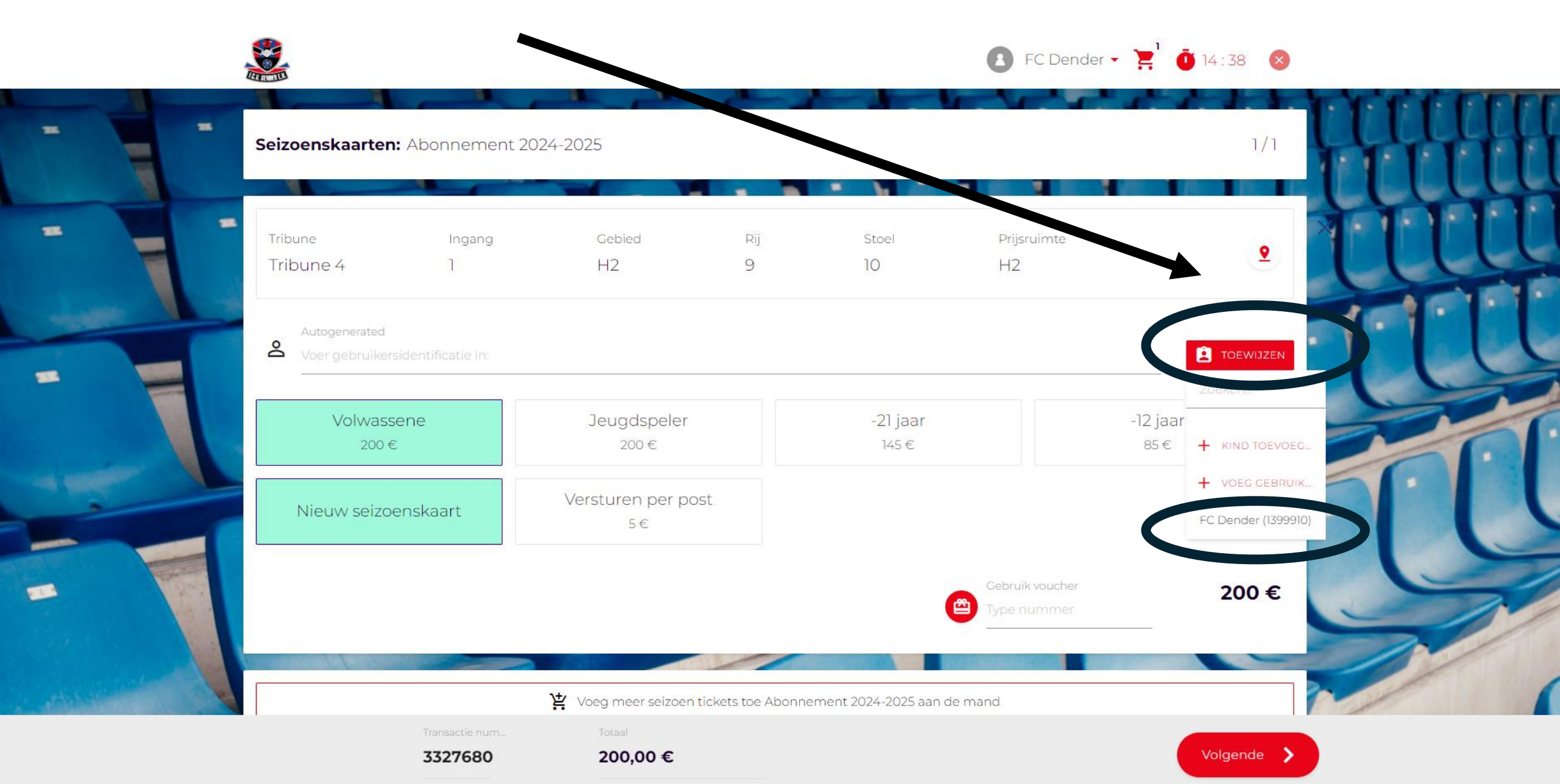

# Kies het juiste tarief voor je kind en de afleveringswijze

| Seizoens     | <b>kaarten:</b> Abonnement           | 2024-2025    |                   |                                | 1/1                                             | цц  |
|--------------|--------------------------------------|--------------|-------------------|--------------------------------|-------------------------------------------------|-----|
| Tribune      | Ingang<br>4 1                        | Gebied<br>H2 | Rij Stoel<br>9 10 | Prijsruimte<br>H2              | 2                                               | tit |
| Auto<br>Voer | generated<br>gebruikersidentificatie |              |                   |                                | Zoeken                                          | IL  |
| Nieu         | 200€<br>uw seizoenskaart             | 200 €        | -∠1 Jad<br>145 €  |                                | -12 Jaar<br>85 € + KINNTOEVOEC<br>+ VOF#CEBRUIK |     |
|              |                                      | 5€           |                   | Gebruik voucher<br>Type nummer | 200 €                                           | L   |
|              |                                      |              |                   |                                |                                                 | 1   |

## Klik op 'Volgende'

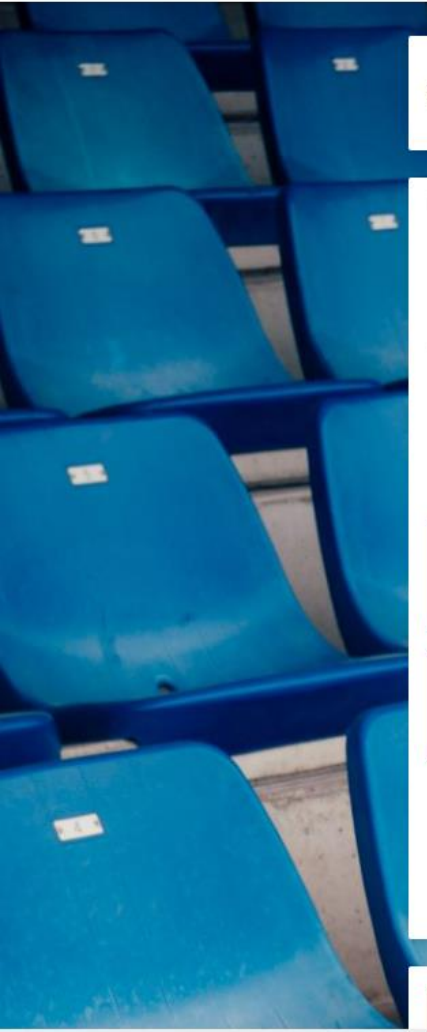

|                          |                             |                         |                 |                       | FC Dender         | - Ħ Ō           | 14:22 🚫  |    |    |
|--------------------------|-----------------------------|-------------------------|-----------------|-----------------------|-------------------|-----------------|----------|----|----|
| Seizoenskaarten:         | Abonnement 20.              | -2025                   |                 |                       |                   |                 | 1/1      |    | H  |
| Tribune<br>Tribune 4     | Ingang<br>]                 | Gebied<br>H2            | Rij<br>9        | Stoel<br>10           | Prijsruimte<br>H2 |                 | <u>•</u> | Ù  | QU |
| Autogenerated<br>1399910 | erveerd voor een andere pas | shouder                 | Geb             | ruiker<br>D****r      |                   |                 |          | 11 | 1  |
| Volwasse<br>200€         | ene                         | Jeugdspeler<br>200€     |                 | 21 jaar<br>145 s      |                   | -12 jaar<br>85€ |          |    | 1  |
| Nieuw seizoe             | nskaart                     | Versturen per pos<br>5€ | t               |                       |                   |                 |          | •  |    |
|                          |                             |                         |                 | (                     | Gebruik vouc      |                 | 200 €    |    | 1  |
|                          |                             | ⊻ Voeg meer seizoen ti  | ckets toe Abonn | ement 2024-2025 aan c | de mand           |                 |          |    |    |

E FC Dender - ≥<sup>1</sup> 0 14:22 ⊗

Volgende 🖒

3327680

200,00 €

#### Klik op 'Aanvaarden'

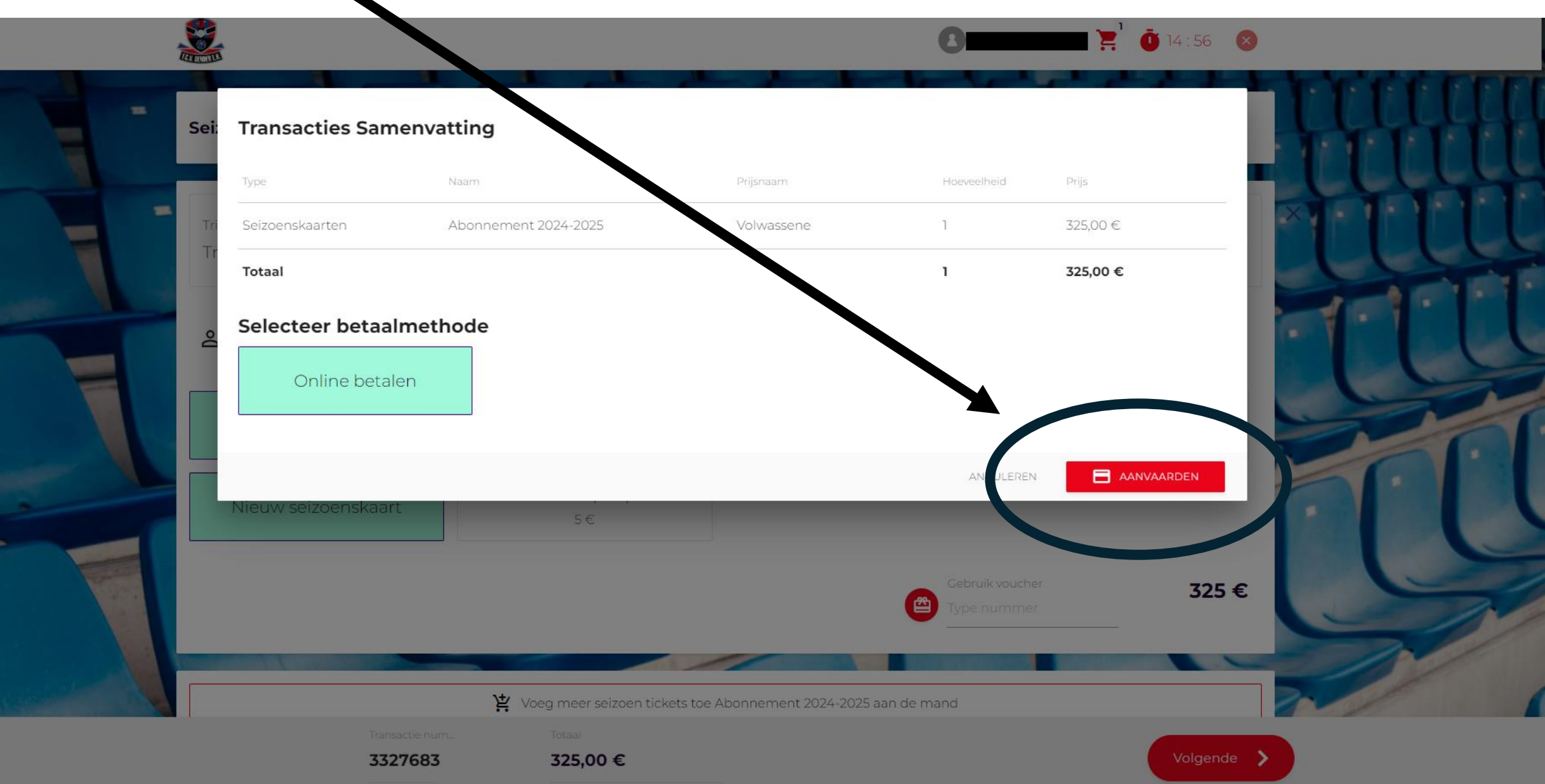

#### Kies je betaalmethode en rond de betaling af

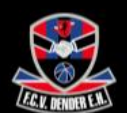

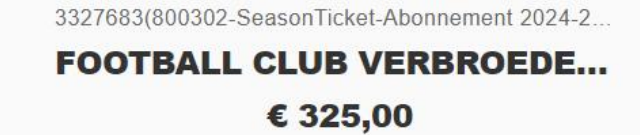

| D | iDEAL              | > |
|---|--------------------|---|
|   | Kaart 🔤            |   |
| - | Bancontact         | > |
| - | KBC/CBC-Betaalknop | > |

Beveiligd en mogelijk gemaakt door mollie

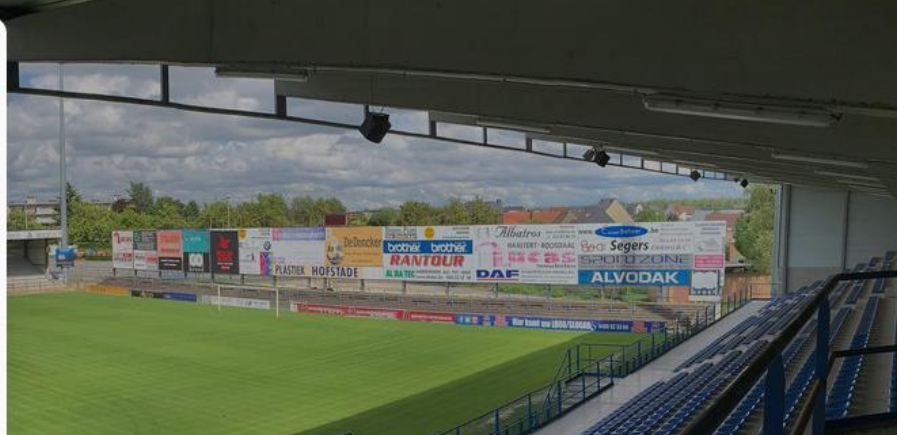